# Wi-Fiで接続する

本機はWi-Fi(無線LAN)に対応しており、ご家庭のWi-Fi環境など を通じて、インターネットを利用できます。

#### アクセスポイントを選択して接続する

#### 1

ホーム画面で 💮 (本体設定)

|                         | で<br>押すだけサポート                                                      |
|-------------------------|--------------------------------------------------------------------|
| (<br>6<6<⊐≅1=71         | (1)<br>(1)<br>(1)<br>(1)<br>(1)<br>(1)<br>(1)<br>(1)<br>(1)<br>(1) |
| (<br>参数計                | <b>図</b><br>ララしあコネクト                                               |
| Y!乗换案内                  | ל <mark>פיק</mark>                                                 |
| また。<br>サポート情報           | [7]<br>使いかたガイド                                                     |
| 自分の電話番号                 | ()<br>My SoftBank                                                  |
| <u>(</u> )<br>ホームカスタマイズ | <b>校</b><br>本体設定                                                   |

## 2

通信の設定

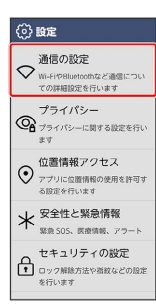

## 3

Wi-Fi設定

| 通信の設定                                     |          |
|-------------------------------------------|----------|
| Wi-Fi                                     | <u></u>  |
| Wi-Fi設定<br>Wi-Fiネットワークとの<br>相談定を行います      | 簡単接続設定や詳 |
| Bluetooth                                 | 77       |
| Bluetooth設定<br>Bluetoothで接続可能な<br>設定を行います | 機務の検索と接続 |
| テザリング<br>テザリングの設定を行                       | います      |
| データ使用<br>月毎のデータ通信使用                       | 星の確認と、指定 |

🏁 Wi-Fi設定画面が表示されます。

# 4

Wi-Fi

| Wi-Fi設定                         |          |   |
|---------------------------------|----------|---|
| Wi-Fi                           | 17       | 2 |
| Wi-Fi簡単登録                       |          |   |
| QRコード <sup>®</sup> で、簡単<br>録します | にネットワークを | ₫ |
| ネットワークの選択                       |          |   |
| Wi-Fiに関する各種項目を設定します             |          |   |
| 詳細設定                            |          |   |
|                                 |          |   |
|                                 |          |   |
|                                 |          |   |
|                                 |          |   |

🏁 Wi-Fiが有効になります。

・Wi-Fi をタップするたびに、オン/オフが切り替わります。

## 5

#### 「ネットワークの選択」

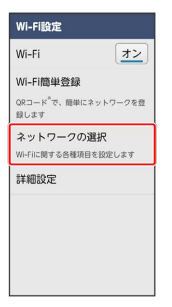

6

アクセスポイントをタップ

| ネットワークの選択                       |   |
|---------------------------------|---|
| 接続するSSIDを選んで<br>ください            |   |
| ■1.650×1000.                    | ۵ |
| ▼8.858-0-018                    | ٥ |
| <ul> <li>Home (1990)</li> </ul> | ٥ |
| ♥ 1000000.000000.00             | ٥ |
| €unikk tibidari                 | ٥ |
| •                               | ۵ |
| ♥ milli ibida•                  | ٥ |

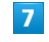

パスワード欄をタップ

| ネットワーク情報の登録                      |
|----------------------------------|
| 登録                               |
| and Plant                        |
| 電波強度                             |
| セキュリティ<br>WPA/WPA2/WPA3-Personal |
| パスワード                            |
| ここを押して入力                         |
| パスワードを表示する                       |
| 詳細オプションを表示                       |

# 正明書をインストールする Wi-Fi設定画面で「評細設定 ③ 正明書のインストール ③ 画面の指示に従って操作 Wi-Fiを使用したデータ使用量を確認する ホーム画面で ④ (本体設定) ④ 通信の設定 ② データ 使用 ③ Wi-Fiデータ使用量 接続中のアクセスポイントの状況を確認する Wi-Fi設定画面で マットワークの運用 ④ 接続中のアクセス ポイントをタップ ④ 医続状態表示 Wi-Fi設定画面で マットワークの運用 ④ 接続中のアクセス ポイントを想の機器で読み取ることにより、パス つードが共有されます。 Wi-Fi設定画面で マットワークの運用 ④ 接続中のアクセス ポイントをタップ ● Wi-Fi設定画面で マットワークの運用 ④ 接続中のアクセス ポイントを多ップ ● Wi-Fi設定画面で マットワークの運用 ● 接続中のアクセス ポイントを多ップ ● 接続中のアクセス

🏁 QRコードが表示されます。

# <mark>10</mark> (閉じる)

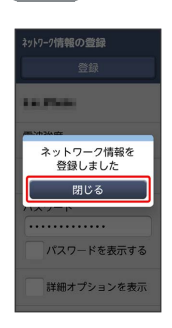

🏁 接続が完了します。

- ・パスワードは、ご家庭用の無線LANルーターであれば、「WEP」 や「WPA」、「KEY」などと、ルーター本体にシールで貼られて いる場合があります。詳しくは、ルーターのメーカーにお問い合 わせください。また、公衆無線LANのパスワードはご契約のプロ バイダーにご確認ください。
- ・セキュリティで保護されていないアクセスポイントのときは、パ
   スワードを入力する必要はありません。

#### Wi-Fi利用時の操作

オープンネットワークが利用できるとき、通知する かどうかを設定する

Wi-Fi設定画面で [詳細設定] 🔿 [ネットワークの通知]

・ ネットワークの通知 をタップするたびに、オン/オフが切り
 替わります。

#### 8

パスワードを入力 ⋺ 決定

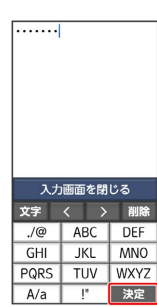

# 9

登録

| ネットワーク情報の登録                      |
|----------------------------------|
| 登録                               |
| Lo.Phile                         |
| 電波強度                             |
| セキュリティ<br>WPA/WPA2-WPA3-Personal |
| パスワード                            |
| パスワードを表示する                       |
| 詳細オプションを表示                       |

#### 接続情報を手動で設定して接続する

#### 1

ホーム画面で 😳 (本体設定)

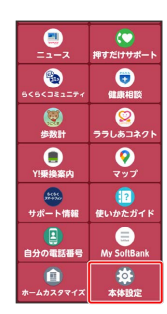

## 2

〔通信の設定〕

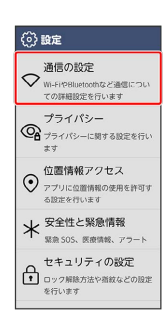

## 3

Wi-Fi設定

| 通信の設定                                       |           |
|---------------------------------------------|-----------|
| Wi-Fi                                       | <u>77</u> |
| Wi-Fi設定<br>Wi-Fiネットワークとの簡単<br>相設定を行います      | 単接続設定や詳   |
| Bluetooth                                   | 77        |
| Bluetooth設定<br>Bluetoothで接続可能な機能<br>設定を行います | 8の検索と接続   |
| テザリング<br>テザリングの設定を行いま                       | :T        |
| データ使用<br>月毎のデータ通信使用量の                       | 確認と、指定    |

🏁 Wi-Fi設定画面が表示されます。

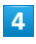

Wi-Fi

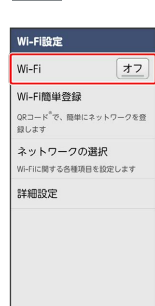

#### 🏁 Wi-Fiが有効になります。

・Wi-Fi をタップするたびに、オン/オフが切り替わります。

## 5

スットワークの選択 Wi-Fi オン Wi-Fi オン Wi-Fi値単登録 03-0-ド<sup>1</sup>で、簡単にネットワークを言 副しまず ネットワークの選択 Wi-Fiに関する各様現目を放出ます

# 6

詳細設定

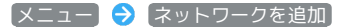

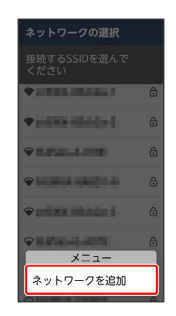

## 7

SSID欄をタップ

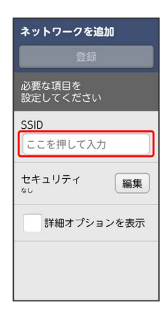

#### 8

SSIDを入力

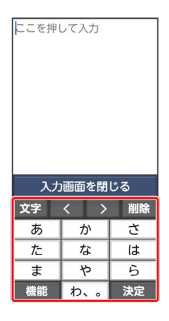

#### 9

#### 「セキュリティ」の 編集

| ネットワーク                  | 7を追加    |
|-------------------------|---------|
| 1                       | 登録      |
| 必要な項目を<br>設定してくだ        |         |
| SSID                    |         |
| セキュリティ<br><sup>なし</sup> | 編集      |
| 詳細才                     | プションを表示 |
|                         |         |
|                         |         |

## 10

セキュリティをタップ

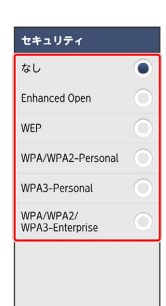

## 11

パスワード欄をタップ

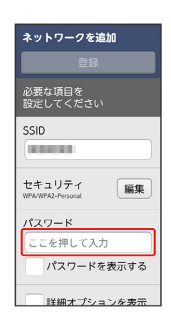

#### 12

パスワードを入力

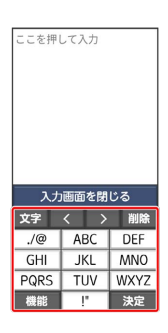

# 13

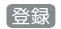

| ネットワークを追加                   |        |
|-----------------------------|--------|
| 8                           | 録      |
| 必要な項目を<br>設定してくだ;           |        |
| SSID                        |        |
| セキュリティ<br>WPA/WPA2-Personal | 編集     |
| パスワード<br>                   |        |
| パスワー                        | ドを表示する |

#### 🏁 接続が完了します。

・セキュリティで保護されていないアクセスポイントのときは、パ
 スワードを入力する必要はありません。

#### 接続中のアクセスポイントを削除する

#### 1

ホーム画面で 😳 (本体設定)

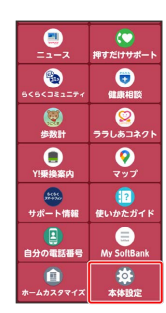

## 2

〔通信の設定〕

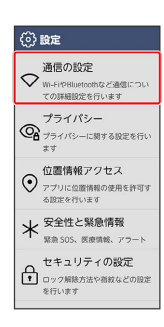

## 3

Wi-Fi設定

| 通信の設定                                       |           |
|---------------------------------------------|-----------|
| Wi-Fi                                       | <u>オン</u> |
| Wi-Fi設定<br>Wi-Fiネットワークとの簡単<br>相設定を行います      | 単接続設定や詳   |
| Bluetooth                                   | 77        |
| Bluetooth設定<br>Bluetoothで接続可能な機能<br>設定を行います | 8の検索と接続   |
| テザリング<br>テザリングの設定を行いま                       | :T        |
| データ使用<br>月毎のデータ通信使用量の                       | 確認と、指定    |

🏁 Wi-Fi設定画面が表示されます。

## 4

「ネットワークの選択」

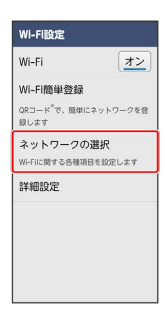

## 5

接続中のアクセスポイントをタップ

| ネットワークの選択                           |   |
|-------------------------------------|---|
| 接続するSSIDを選んで<br>ください                |   |
| ◆ 接続済み                              | ô |
| • 000104.00400                      | 0 |
| • ARCA 1000                         | Ô |
| <ul> <li>Industrial Till</li> </ul> | ٥ |
| • 0000,000,0000                     | ₿ |
| • 0423-0422-04                      | ₿ |
| ♦ Detunited for                     | ۵ |

# 6

ネットワークを削除

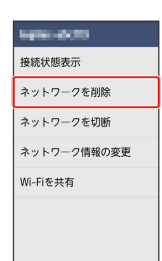

## 7

[削除する]

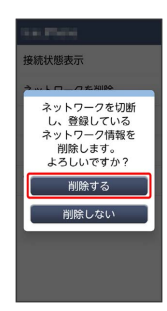

## 8

#### 【閉じる】

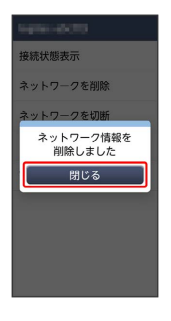

🏁 接続中のアクセスポイントが削除されます。

#### 保存したアクセスポイントを削除する

#### 1

ホーム画面で 😳 (本体設定)

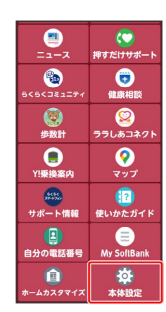

# 2

〔通信の設定〕

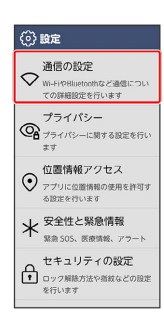

## 3

Wi-Fi設定

| 通信の設定                                     |                          |
|-------------------------------------------|--------------------------|
| Wi-Fi                                     | <u>オン</u>                |
| Wi-Fi設定<br>Wi-Fiネットワークとの<br>相設定を行います      | 簡単接続設定や詳                 |
| Bluetooth                                 | <u>77</u>                |
| Bluetooth設定<br>Bluetoothで接続可能な<br>設定を行います | 機器の検索と接続                 |
| テザリング<br>テザリングの設定を行                       | います                      |
| データ使用                                     |                          |
| 月毎のデータ通信使用                                | 単の確認と、指定<br>Inc. 410字を伝い |

🏁 Wi-Fi設定画面が表示されます。

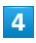

ネットワークの選択

| WI-FI<br>WI-FI職単登録<br>062-L*20、用町にマットワークを登<br>思します<br>ネットワークの選択<br>Wi-fiに取する母類相も放成します<br>詳細設定    | Wi-Fi設定                          |          |
|--------------------------------------------------------------------------------------------------|----------------------------------|----------|
| W-F(簡単登録<br>08日-ド <sup>で</sup> 、県単にキットワークを登<br>30します<br>ネットワークの選択<br>- ペーパに関する6県項目を設定します<br>詳細設定 | Wi-Fi                            | オン       |
| Q4コード <sup>*</sup> で、日単にネットワークを登<br>録します<br>ネットワークの選択<br>いけに関する各様項目を約定します<br>詳細設定                | Wi-Fi簡単登録                        |          |
| ネットワークの選択<br>Wi-Fiに関する5様項目を設定します<br>詳細設定                                                         | QRコード <sup>®</sup> で、簡単に<br>録します | ネットワークを登 |
| Wi-Fiに関する各種項目を設定します<br>詳細設定                                                                      | ネットワークの                          | 選択       |
| 詳細設定                                                                                             | Wi-Fiに関する各種項目                    | 目を設定します  |
|                                                                                                  | 詳細設定                             |          |
|                                                                                                  |                                  |          |
|                                                                                                  |                                  |          |
|                                                                                                  |                                  |          |
|                                                                                                  |                                  |          |

## 5

削除したいアクセスポイントをタップ

| ネットワークの選択                              |   |
|----------------------------------------|---|
| 接続するSSIDを選んで<br>ください                   |   |
| ◆ 保存済み                                 | ô |
|                                        | 6 |
| •                                      | ô |
| • 0407-0800-084                        | Ô |
| • 9990,000,0000                        | ₿ |
| <ul> <li>Instruction and TB</li> </ul> | ₿ |
| • Disastructure                        | ⋳ |

# 6

ネットワーク情報の削除

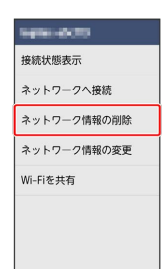

# 7

削除する

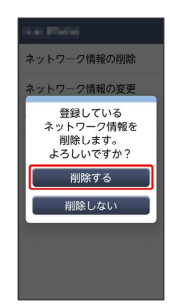

## 8

#### [閉じる]

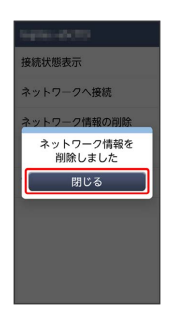

🏁 アクセスポイントの削除が完了します。